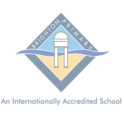

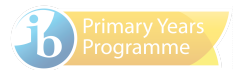

BRIGHTON PRIMARY SCHOOL | BPS COMPASS CALENDAR GUIDE FOR PARENTS

The BPS Compass Parent Calendar can be added to your computer or tablet/phone. Please see the following instructions for each type of device.

Page 1 - Apple iPhone's/iPads's Page 2 - Android Phones Page 3 - MS Outlook (PC) Page 4 - Mac Calendar

| Instructions for Apple iPhone's/iPad's |                                                                                                    |  |
|----------------------------------------|----------------------------------------------------------------------------------------------------|--|
| Step 1                                 | Scan the following QR code with the camera app                                                                                                    |  |
| Step 2                                 | Touch Open in Calendar                                                                                                    |  |
| Step 3                                 | Go to <b>Subscribe</b>                                                                                                    |  |
| Step 4                                 | You can choose a colour for the parent calendar                                                                                                    |  |
| Step 5                                 | Click <b>Add</b> and <b>Done</b>                                                                                                    |  |
| Step 5                                 | The BPS compass parent calendar will now be available in your calendar                                                                                                    |  |
| Removal Instructions                   | <ul> <li>If you wish to remove the calendar:</li> <li>Open the Calendar</li> <li>Go to Calendars (Bottom of the screen)</li> <li>Find the Compass - Parent Calendar and click on the (i)</li> <li>Go to Unsubscribe</li> </ul> |  |

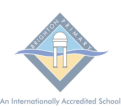

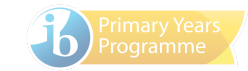

| Instructions for Android Phones |                                                                                                    |
|---------------------------------|----------------------------------------------------------------------------------------------------|
| Step 1                          | On a PC open <a href="https://calendar.google.com">https://calendar.google.com</a> and login with the same google account as your phone                                                                                                    |
| Step 2                          | Click the + next to Other calendars (Bottom left)                                                                                                    |
| Step 3                          | Choose From URL                                                                                                    |
| Step 4                          | Paste the following link:                                                                                                    |
|                                 | webcal://brighton-vic.compass.education/download/sharedCalendar<br>Layers.aspx?lid=10001&key=acf0ed3a-3d20-49ee-b8f3-1c32a433a<br>3c8&c.ics                                                                                                    |
| Step 4                          | Click Add calendar                                                                                                    |
| Step 4                          | The BPS compass calendar will now be available in your Google calendar                                                                                                    |
| Step 5                          | On your phone open the <b>calendar</b>                                                                                                    |
| Step 6                          | Click the <b>3 lines</b> (Top left)                                                                                                    |
| Step 7                          | Find the Compass - Parent Calendar under your google account                                                                                                    |
| Step 8                          | Turn on <b>Sync</b>                                                                                                    |
| Step 9                          | Click on the <b>top left arrow</b> to go back to the home screen                                                                                                    |
| Removal Instructions            | <ul> <li>If you wish to remove the calendar:</li> <li>On a PC open <u>https://calendar.google.com</u> and click on the 3 dots next to the BPS Parent Calendar</li> <li>Open Settings</li> <li>Scroll down to the bottom of the screen and click Unsubscribe</li> </ul> |

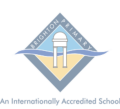

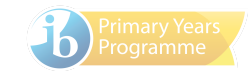

| Instructions for MS Outlook (PC) |                                                                                                    |  |
|----------------------------------|----------------------------------------------------------------------------------------------------|--|
| Step 1                           | Click on the <b>calendar icon</b> (Top left or bottom left)                                                                                                    |  |
| Step 2                           | Click Add Calendar and From Internet                                                                                                    |  |
| Step 3                           | Paste the following link:                                                                                                    |  |
|                                  | webcal://brighton-vic.compass.education/download/sharedCalendar<br>Layers.aspx?lid=10001&key=acf0ed3a-3d20-49ee-b8f3-1c32a433a<br>3c8&c.ics<br>Click <b>OK</b>                                                                                                    |  |
| Step 4                           | The BPS compass calendar will now show in Outlook                                                                                                    |  |
| Removal Instructions             | If you wish to remove the calendar go to:                                                                                                    |  |
|                                  | <ul> <li>Go to Other Calendars and right click on the compass calendar</li> <li>Choose Delete Calendar</li> </ul>                                                                                                    |  |
|                                  | Image: Compass Interret.             Image: Compass Interret.             Image: Compass Interret.             Image: Compass Interret.             Image: Compass Interret.             Image: Compass Interret.             Image: Compass Interret.             Image: Compass Interret.             Image: Compass Interret.                                                                                                    |  |
|                                  | - Choose Delete Calendar<br>□ Open in New Window<br>□ New Calendar<br>Hide This Calendar<br>□ Overlay<br>③ Color<br>□ Bename Calendar<br>□ Overlandar<br>□ Delete Calendar<br>□ Delete Calendar |  |

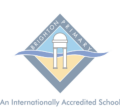

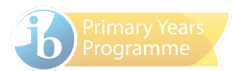

| Instructions for Mac Calendar (Mac) |                                                                                                    |
|-------------------------------------|----------------------------------------------------------------------------------------------------|
| Step 1                              | Open the <b>Calendar app</b>                                                                                                    |
| Step 2                              | Click New Calendar Subscription                                                                                                    |
| Step 3                              | Paste the following link:                                                                                                    |
|                                     | webcal://brighton-vic.compass.education/download/sharedCalendar<br>Layers.aspx?lid=10001&key=acf0ed3a-3d20-49ee-b8f3-1c32a433a<br>3c8&c.ics<br>Click <b>Subscribe</b> |
| Step 4                              | Choose a colour for the BPS Parent Calendar and click OK                                                                                                    |
| Step 5                              | The BPS compass calendar will now show in the Mac Calendar                                                                                                    |
| Removal Instructions                | Click on <b>Calendars</b> (Top left)<br>Right click on the <b>Compass Parent Calendar</b><br>Click <b>Unsubscribe</b>                                                 |